# Using MySchoolSask Parent Portal

On a Computer/Laptop

# Contents

| Logging In and Home Page            | 1   |
|-------------------------------------|-----|
| Viewing Published Report Cards      | 2   |
| Viewing Report Cards (Kindergarten) | 3,4 |
| Viewing Report Cards (EAL)          | 5,6 |
| Viewing Grades and Assignments      | 7   |
| Viewing Classes                     | 7   |
| Viewing Grades                      | 8   |
| Viewing Assignments                 | 9   |

#### Logging In and Home Page

 Go to <u>Prairie South</u>'s home page → click Parents → click <u>MySchoolSask</u>. Then input your admin-provided Login ID and Password (if you have not received your parent portal login information yet, contact your school administrator).

**Note:** Your first time logging in <u>must</u> be through a Computer (not a mobile device) and it is recommended to use Google Chrome as a Browser.

| C PHONE: 1-306-694-1200                              |
|------------------------------------------------------|
| HOME DIVISION PARENTS STUDENTS STAFF SCHOOLS EMPLOYM |
| HOME DIVISION PARENTS STUDENTS STAFF SCHOOLS EMPLOYM |
| MYSCHOOLSASK                                         |
| MYSCHOOLSASK                                         |
|                                                      |
| ACCESSING MYSCHOOLSASK ON A MOBILE DEVICE            |
| EARLY LEARNING                                       |
| HOME-BASED EDUCATION                                 |
| SCHOOL CASH ONLINE                                   |

- 2. After logging into **MySchoolSask** through the Parent (Family) portal, you will be sent to the **Home** screen.
  - Different sections such as: Welcome, Announcements, To Do, Published Reports and Recent Activity will be shown.
  - You will also notice the tabs across the top (Pages, Family, Academics, Groups, Calendar)

| Prairie S                 | South SD 210 2020-2021                                                                                                    |                                                                                                    | 🔻 🕞 Log Off          |
|---------------------------|----------------------------------------------------------------------------------------------------|----------------------------------------------------------------------------------------------------|----------------------|
| Pages                     | Family Academics Groups Calendar                                                                                                    |                                                                                                    |                      |
|                           | Home/Accueil Start/Commencer                                                                                                    |                                                                                                    |                      |
| Home<br>Page<br>Directory | The weekly scheduled maintenance windows for MySchoolSask are Wednesdays from 6:00 - 7:00 pm and Sundays from 6:0<br>- 11:00 a.m. This scheduled maintenance may result in a service interruption during the maintenance windows.<br>Les Périodes de Maintenance Hebdomadaire Programmée | See the Start/Commencer tab, at the top of this page, to learn how to navigate in MySchoolSask/MonÉcoleSas<br>Voir l'onglet Start/Commencer, en haut de cette page, pour savoir comment naviguer dans MySchoolSask/Mon | sk.<br>nÉcoleSask.   |
|                           | Les périodes de maintenance hebdomadaire programmée pour MonEcoleSask sont les mercredis de 17 h à 19 h 00 et les<br>dimanches de 6 h à 11 h 00. Cette maintenance programmée pourrait occasionner une interruption du service pendant ces<br>périodes                                   | To Do                                                                                                    | Vloffatt, Celina 🗸 🗸 |
|                           | penoues.                                                                                                    | Overdue Online Assignments Today                                                                                                    | Week View            |
|                           | Recent Activity Last 30 days                                                                                                    | Overdue Online Assignments     Course Assignment Category                                                                                                    | Due                  |
|                           | Search: (27)<br>• 04/30/2021 - Assignment Grade (Excince 9<br>• 04/29/2021 - Assignment Grade (English Language Arts 9)<br>• 04/29/2021 - Assignment Grade (English Language Arts 9)                                                                                                    | s<br>No assignments scheduled.<br>Today: Friday, May 7<br>Course Assignment Category                                                                                                    | Completed            |
|                           | Old/28/2021 - Assignment Grade (Science 9<br>Old/28/2021 - Assignment Grade (English Language Arts 9)<br>Old/28/2021 - Assignment Grade (English Language Arts 9)<br>Old/28/2021 - Assignment Grade (Science Arts 9)                                                                     | No assignments scheduled.                                                                                                    | Consisted            |
|                           | O 4125/2021 - Assignment Orade (Science 9     O 4125/2021 - Assignment Orade (Science 9     O 4125/2021 - Assignment Orade (English Language Arts 9)     O 421/2021 - Assignment Orade (English Language Arts 9)                                                                         | Coarse Assignment Caregory                                                                                                    | completed            |
|                           |                                                                                                    | Published Reports                                                                                                    |                      |
|                           |                                                                                                    | Filename DateUploaded Creator Description                                                                                                    |                      |
|                           |                                                                                                    | Report Card - SK 71 KB 3/16/2021 3:06 PM Report Card for                                                                                                    |                      |
|                           |                                                                                                    | Report Card - SK dSKB 3/11/2021 1/29 PM     Report Card for     [1 - 3 of 3]                                                                                                    |                      |

#### Viewing Published Report Cards

- 3. In the **Published Reports** section (shown below), you will find report cards that have been created and published for students in grades 1 to 12 (if they are not appearing, they may not be published yet). They will be available to **download** and/or **print**.
  - In the example below, no reports have been published.

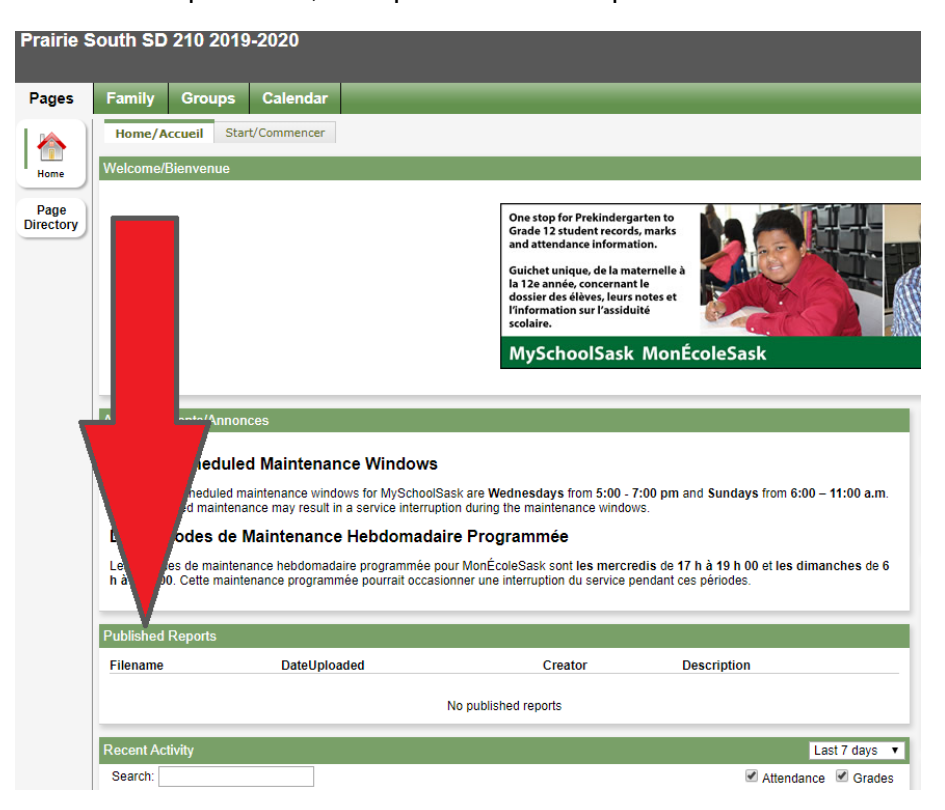

• If there are published reports, there will be documents available in this space similar to what is shown below (click on the document to view and download it):

| Filename           |       | DateUploaded      | Creator | Description     |
|--------------------|-------|-------------------|---------|-----------------|
| 🔁 Report Card - SK | 71 KB | 3/16/2021 3:06 PM |         | Report Card for |
| 📩 Report Card - SK | 66 KB | 3/15/2021 3:47 PM |         | Report Card for |
| 🕅 Report Card - SK | 65 KB | 3/11/2021 1:29 PM |         | Report Card for |

Viewing Report Cards (Kindergarten)

- 4. To view a Kindergarten Report Card:
  - Click on the **Family** tab.
  - Select the child whose report you'd like to view.

| Prairie So          | uth SD 210 2020-3 | 2021   |                |           |             |         |               |
|---------------------|-------------------|--------|----------------|-----------|-------------|---------|---------------|
| Pages               | Family Academics  | Groups | Calendar       |           |             |         |               |
| Students            |                   |        |                |           |             |         |               |
| Details             | Options - Re      | Help • | Search on Name | ۹ т 🏢     | a+z         |         |               |
| Contacts            |                   |        |                |           | 0 of 2 sele | ected 🥔 |               |
| Daily<br>Attendance | Name              |        |                | Birthdate | Gra         | de      | School > Name |
| Transcript          |                   |        |                |           |             |         |               |
| Assessments         |                   |        |                |           |             |         |               |
| Schedule            |                   |        |                |           |             |         |               |
| Membership          |                   |        |                |           |             |         |               |
| Transactions        |                   |        |                |           |             |         |               |
| Documents           |                   |        |                |           |             |         |               |
| Notification        |                   |        |                |           |             |         |               |

• Click on the documents side tab.

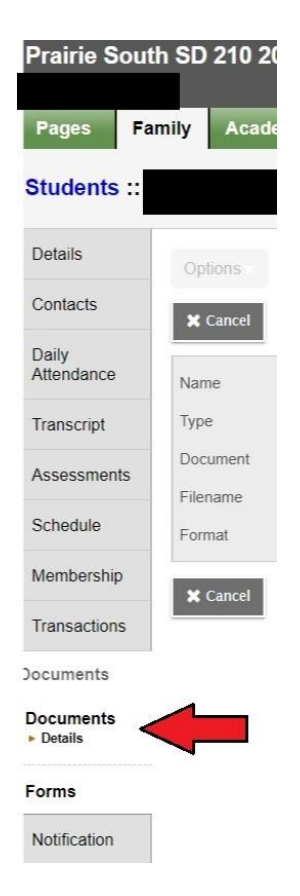

- Prairie South SD 210 2020-2021 cs Groups Calendar Pages Family Academ Students Details Options 🔻 Help 🔻 Search on Name a Y 🎫 🔤 Contacts 0 of 1 selected 🥔 Daily Attendance Name Туре Do Other Transcript Assessments Schedule Membership Transactions Documents Documents Details Forms Notification
- Click on the document you wish to view.

• Click the icon that appears beside "Document"

| itudents ::         |                                                                                                    | :: Kindergarten Progress Report 🍸 🛕 |
|---------------------|----------------------------------------------------------------------------------------------------|-------------------------------------|
| Details             | Optons                                                                                                    | Reports • Help •                    |
| Contacts            | X Cancel                                                                                                    |                                     |
| Daily<br>Attendance | Name                                                                                                    | Kindergarten Progress Report        |
| Transcript          | Туре                                                                                                    | Other                               |
| Assessments         | Document                                                                                                    | Kindergarten Progress Report pdf    |
| Schedule            | Format                                                                                                    |                                     |
| Membership          | X Cancel                                                                                                    |                                     |
| Transactions        | and the second second s |                                     |
| ocuments            |                                                                                                    |                                     |
| Ocuments<br>Details |                                                                                                    |                                     |

• This will begin a download and you should now be able to view the report.

# Viewing Report Cards (EAL)

- 5. To view an EAL Report Card:
  - Click on the **Family** tab.
    - Select the child whose report you'd like to view.

| Prairie S           | outh SD 210 2020-2 | 2021            |                | -         |                   |               |
|---------------------|--------------------|-----------------|----------------|-----------|-------------------|---------------|
| Pages               | Family Academics   | Groups          | Calendar       |           |                   |               |
| Students            |                    |                 |                |           |                   |               |
| Details             | Options - Ren      | erts 🔻 🛛 Help 🔻 | Search on Name | a y 🏢     | a-z               |               |
| Contacts            |                    |                 |                |           | 0 of 2 selected 🥔 |               |
| Daily<br>Attendance | Name               |                 |                | Birthdate | Grade             | School > Name |
| Transcript          |                    |                 |                |           |                   |               |
| Assessment          | s                  |                 |                |           |                   |               |
| Schedule            |                    |                 |                |           |                   |               |
| Membership          |                    |                 |                |           |                   |               |
| Transaction         | 3                  |                 |                |           |                   |               |
| Documents           |                    |                 |                |           |                   |               |
| Notification        |                    |                 |                |           |                   |               |

• Click on the documents side tab.

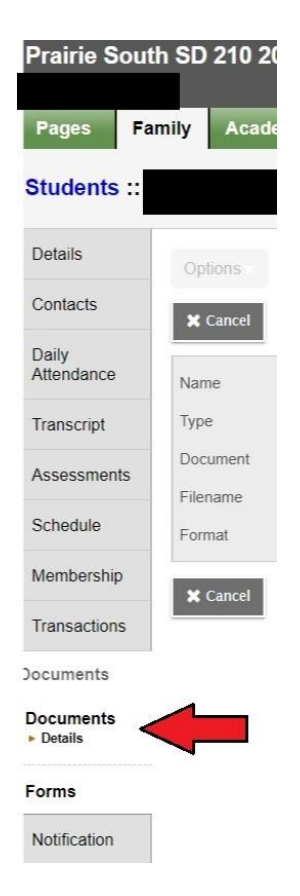

- Prairie South SD 210 2020-2021 Pages Family Academics Groups Calendar Students Details Options 🔻 Help 🔻 Search on Name 🔍 🍸 🏥 🔤 Contacts 0 of 1 selected 🥔 Daily Attendance Name Туре Do Other Transcript Assessments Schedule Membership Transactions Documents Documents Details Forms Notification
- Click on the document you wish to view.

- Click the icon that appears beside "Document"
  - 🗉 EAL Progress Report 🍞 🛆 Students : Details Reports - Help -Contacts X Cancel Daily Attendance EAL Progress Report Name Type Transcript Document Assessments EALProgressReport.pdf Filename Schedule Format Membership Transactions Documents Documents Details
- This will begin a download and you should now be able to view the report.

#### Viewing Grades and Assignments (Academics Tab)

This is for viewing grades throughout the school year.

#### 6. Viewing Classes

- Click on the **Academics** tab
- This will give you a list of classes that the student is in.

| Prairie So  | uth SD 2 | 210 2020-2021              |                   |               |             |                     |        |                  |       | -          | 🕞 Log |
|-------------|----------|----------------------------|-------------------|---------------|-------------|---------------------|--------|------------------|-------|------------|-------|
| Pages       | Family   | Academics Groups C         | alendar           |               |             |                     |        |                  |       |            | _     |
| Classes     |          |                            |                   |               |             |                     |        |                  |       |            |       |
| Details     | Optio    | ns 🔻 Reports 🕶 Help 👻      | Search on Term    | Y II 8-2      |             |                     |        |                  |       |            |       |
| Assignments | _        |                            |                   |               |             | a a chuir ann an t- |        |                  |       |            |       |
| Attendance  |          |                            |                   | Student       | MOTTA       | tt, Aubrianna       | ×      |                  |       |            |       |
|             |          |                            |                   |               | 0 of 4 sele | ected 🥔             |        | Current Y        | ear 🗸 | Current Te | m     |
|             |          | Description                | Short Description | Course        | Term        | Teacher             | Clssrm | Term Performance | Abs   | Tdy        | Dsm   |
|             |          | Practical & Applied Arts 9 | Guitar 90         | Guitar 90-002 |             |                     | 200    |                  | 0     | 0          | 0     |
|             |          | Arts Education 9           | Visual Art 9      | Art 90-003    |             |                     | 100    |                  | 0     | 0          | 0     |
|             |          | Band 9                     | Band 9            | 0915-002      |             |                     | 121    |                  | 0     | 0          | 0     |
|             |          | Health Education 9         | Health Ed 9       | 0950-003      |             |                     | 115    |                  | 0     | 0          | 0     |
|             |          |                            |                   |               |             |                     |        |                  |       |            |       |

- **Term performance** is the posted grade for the student in the course.
- Abs involves the number of absences the student has had in that class.

| Pages F     | enity | Academics Groups      | Calendar           |            |         |                    |        |                                             |              |       |           |    |
|-------------|-------|-----------------------|--------------------|------------|---------|--------------------|--------|---------------------------------------------|--------------|-------|-----------|----|
| Classes     |       |                       |                    |            |         |                    |        |                                             |              |       |           |    |
| Details     | Opt   | ions v Reports v Help | Search on Term     | S Y 111 DS |         |                    |        |                                             |              |       |           | 03 |
| Assignments | -     | and the second second |                    |            | -       |                    |        |                                             |              |       |           |    |
| Attendance  |       |                       |                    |            | Student |                    |        |                                             |              |       |           |    |
|             |       |                       |                    |            |         | 0 of 12 selected 🥔 |        |                                             | Ourrent Year | • Cur | rent Term | ۲  |
|             |       | Description           | Description        | Course     | Term    | Teacher            | Clasrm | Term Performance                            | Abs          | Tdy   | Dsm       |    |
|             | -     | French Level 3        | French Level 3     |            |         |                    |        |                                             | ٥            | 0     | D         |    |
|             | -     | ELABa                 | ELA 8a             |            |         |                    |        |                                             | ٥            | ٥     | ٥         |    |
|             | 10    | Mathematics 88        | Mathematics 88     |            |         |                    |        |                                             | 0            | ٥     | D         |    |
|             | 10    | Science 8             | Science 8          |            |         |                    |        |                                             | 0            | 0     | Û         |    |
|             | 0     | Social Studies 8A     | Social Studies 8A  |            |         |                    |        |                                             | 0            | 0     | 0         |    |
|             |       | Heath Sb              | Health Sb          |            |         |                    |        | 3.0 Meeting (USC8.1)                        | 0            | 0     | 0         |    |
|             | -13   | Arts Education Bb     | Arts Education 8b  |            |         |                    |        | 3.4 Meeting (CP8.1)<br>3.0 Meeting (CP8.10) | ٥            | Ø     | 0         |    |
|             | - 60  | Phys Ed 8             | Phys Ed 8          |            |         |                    |        |                                             | 0            | 0     | 0         |    |
|             | - 63  | Career Education S    | Career Education 8 |            |         |                    |        |                                             | 0            | 0     | 0         |    |
|             | -0    | PAA 7-9 Master        | PAA 7-9 Master     |            |         |                    |        |                                             | 0            | 0     | D         |    |
|             | -     | Attendance AM         | Attendance AM      |            |         |                    |        |                                             | ٥            | ٥     | D         |    |
|             | 10    | Attendance PM         | Atlandance PM      |            |         |                    |        |                                             | σ            | a     | D         |    |

#### Elementary

- **Term performance** is the posted grade for the student in the course including the outcome for elementary students.
- For either <u>viewing grades</u> or <u>viewing assignments</u>, you'll need to select a class from this list.

## 7. Viewing Grades

• After selecting a class from the list (<u>shown above</u>), the page below will appear. It may look slightly different for an elementary student and high school student. Elementary

| ments | Options Reports V Help V |       |       |         |       |                   |        |     | De    |
|-------|--------------------------|-------|-------|---------|-------|-------------------|--------|-----|-------|
| nce   | Teacher                  |       |       |         |       | Classroom         |        |     |       |
|       | Attendance Summary       |       |       |         |       | Average Summ      | hary   |     |       |
|       | Туре                     | Tri 1 | Tri 2 | Tri 3   | Year  | Category          |        |     |       |
|       | Absent                   | 0     | 0     | 0       | 0     | According         | Weight |     |       |
|       | Tardy                    | 0     | 0     | 0       | 0     | Assessment        |        | Avg |       |
|       | Dismissed                | 0     | 0 0   |         |       | Gradebook average |        |     |       |
|       |                          |       |       |         |       | Posted grade      |        |     |       |
|       | Standard Summary         |       |       |         |       |                   |        |     |       |
|       | Standard                 |       |       | Tri 1   |       |                   | Tri 2  |     | Tri 3 |
|       | USC4.1                   |       |       | (3.0 Me | eting |                   |        |     |       |
|       | USC4.3                   |       |       | (3.0 Me | eting |                   |        |     |       |
|       |                          |       |       |         |       |                   |        |     |       |
|       | USC4.5                   |       |       |         |       |                   |        |     |       |

• The **Standard Summary** shows grades and the term (Tri 1, Tri 2, or Tri 3) that they were posted in.

| Jouur | SD 210 2                                      | 020-202                                                  | 1                                                        |                                                          |                                                          |                                                          |                                                          |                                                          |                                                          |                                                          |                                                                       |                                                      |                 |                                                    |                                         |         | •        | 🕞 Log | Off |
|-------|-----------------------------------------------|----------------------------------------------------------|----------------------------------------------------------|----------------------------------------------------------|----------------------------------------------------------|----------------------------------------------------------|----------------------------------------------------------|----------------------------------------------------------|----------------------------------------------------------|----------------------------------------------------------|-----------------------------------------------------------------------|------------------------------------------------------|-----------------|----------------------------------------------------|-----------------------------------------|---------|----------|-------|-----|
| Fam   | nily Acad                                     | emics                                                    | Groups                                                   | Calendar                                                 |                                                          |                                                          |                                                          |                                                          |                                                          |                                                          |                                                                       |                                                      |                 |                                                    |                                         |         |          |       |     |
| 5::   |                                               | - 0                                                      | 913-001                                                  | -                                                        |                                                          |                                                          |                                                          |                                                          |                                                          |                                                          |                                                                       |                                                      |                 |                                                    | I                                       | •       | Q        | •     | 1   |
|       | Options                                       | Reports                                                  | Help                                                     |                                                          |                                                          |                                                          |                                                          |                                                          |                                                          |                                                          |                                                                       |                                                      |                 |                                                    |                                         |         |          |       |     |
| ents  | X Cancel                                      |                                                          |                                                          | -                                                        |                                                          |                                                          |                                                          |                                                          |                                                          |                                                          |                                                                       |                                                      |                 |                                                    |                                         | Default | Template |       |     |
| ce    | Teacher                                       |                                                          |                                                          |                                                          |                                                          |                                                          |                                                          |                                                          |                                                          |                                                          | Classroom                                                             |                                                      |                 |                                                    |                                         |         |          |       |     |
|       | Attendan                                      | ce Sumn                                                  | nary                                                     |                                                          |                                                          |                                                          |                                                          |                                                          |                                                          |                                                          |                                                                       |                                                      | Average Summary |                                                    |                                         |         |          |       |     |
|       |                                               |                                                          |                                                          |                                                          |                                                          |                                                          |                                                          |                                                          |                                                          |                                                          |                                                                       | 1                                                    | 1               |                                                    |                                         |         |          |       |     |
|       | Туре                                          | Report 1                                                 | Report 2                                                 | Report 3                                                 | Report 4                                                 | Report 5                                                 | Report 6                                                 | Report 7                                                 | Report 8                                                 | Report 9                                                 | Report 10                                                             | Year                                                 | Category        |                                                    | Cumulative a                            | verage  |          |       |     |
|       | Type<br>Absent                                | Report 1                                                 | Report 2                                                 | Report 3                                                 | Report 4                                                 | Report 5                                                 | Report 6                                                 | Report 7                                                 | Report 8                                                 | Report 9                                                 | Report 10                                                             | Year<br>0                                            | Category        | Weight                                             | Cumulative a                            | verage  |          |       |     |
|       | Type<br>Absent<br>Tardy                       | Report 1<br>0<br>0                                       | <b>Report 2</b><br>0<br>0                                | Report 3<br>0<br>0                                       | Report 4           0           0                         | <b>Report 5</b> 0 0                                      | Report 6<br>0<br>0                                       | Report 7<br>0<br>0                                       | Report 8<br>0<br>0                                       | <b>Report 9</b><br>0<br>0                                | <b>Report 10</b><br>0<br>0                                            | Year<br>0<br>0                                       | Category        | Weight<br>Avg                                      | Cumulative a<br>35.0%                   | verage  |          |       |     |
|       | Type<br>Absent<br>Tardy<br>Dismissed          | <b>Report 1</b> 0 0 0 0                                  | Report 2<br>0<br>0<br>0                                  | Report 3<br>0<br>0<br>0                                  | Report 4           0           0           0           0 | Report 5           0           0           0           0 | Report 6           0           0           0           0 | Report 7           0           0           0           0 | Report 8<br>0<br>0<br>0                                  | <b>Report 9</b><br>0<br>0<br>0                           | Report 10           0           0           0           0           0 | Year           0           0           0           0 | Category        | Weight<br>Avg<br>Weight                            | Cumulative a<br>35.0%                   | verage  |          |       |     |
|       | Type<br>Absent<br>Tardy<br>Dismissed          | Report 1<br>0<br>0<br>0                                  | Report 2           0           0           0           0 | Report 3           0           0           0           0 | Report 4           0           0           0             | Report 5           0           0           0           0 | Report 6           0           0           0           0 | Report 7           0           0           0           0 | Report 8           0           0           0           0 | Report 9           0           0           0           0 | Report 10           0           0           0           0             | Year           0           0           0           0 | Category        | Weight<br>Avg<br>Weight<br>Avg                     | Cumulative a<br>35.0%<br>15.0%          | verage  |          |       |     |
|       | Type       Absent       Tardy       Dismissed | Report 1           0           0           0           0 | Report 2           0           0           0           0 | Report 3           0           0           0             | Report 4           0           0           0             | Report 5           0           0           0           0 | Report 6           0           0           0           0 | Report 7           0           0           0           0 | Report 8           0           0           0           0 | Report 9<br>0<br>0                                       | Report 10           0           0           0                         | Year           0           0           0           0 | Category        | Weight Avg Weight Avg Weight                       | Cumulative a<br>35.0%<br>15.0%<br>50.0% | verage  |          |       |     |
|       | Type<br>Absent<br>Tardy<br>Dismissed          | Report 1           0           0           0           0 | Report 2           0           0           0             | Report 3           0           0           0             | Report 4           0           0           0             | Report 5           0           0           0             | Report 6           0           0           0           0 | Report 7           0           0           0           0 | Report 8           0           0           0           0 | Report 9           0           0           0             | Report 10           0           0           0           0             | Year           0           0           0           0 | Category        | Weight<br>Avg<br>Weight<br>Avg<br>Veight<br>Veight | Cumulative a<br>35.0%<br>15.0%<br>50.0% | verage  |          |       |     |
|       | Type<br>Absent<br>Tardy<br>Dismissed          | Report 1           0           0           0             | Report 2           0           0           0             | Report 3           0           0           0             | Report 4           0           0           0             | Report 5           0           0           0             | Report 6           0           0           0             | Report 7           0           0           0             | Report 8           0           0           0           0 | Report 9 0 0 0 0 0 0 0 0 0 0 0 0 0 0 0 0 0 0 0           | Report 10           0           0           0           0             | Year<br>0<br>0                                       | Category        | Weight<br>Avg<br>Weight<br>Avg<br>Weight<br>Avg    | Cumulative a<br>35.0%<br>15.0%<br>50.0% | verage  |          |       |     |
|       | Type<br>Absent<br>Tardy<br>Dismissed          | Report 1 0 0 0                                           | Report 2           0           0           0             | Report 3 0 0 0 0                                         | Report 4           0           0           0           0 | Report 5<br>0<br>0<br>0                                  | Report 6           0           0           0           0 | Report 7 0 0 0 0                                         | Report 8 0 0 0 0                                         | Report 9 0 0 0 0 0 0 0 0 0 0 0 0 0 0 0 0 0 0 0           | Report 10           0           0           0                         | Year<br>0<br>0                                       | Category        | Weight<br>Avg<br>Weight<br>Avg<br>Veight           | Cumulative a<br>35.0%<br>15.0%<br>50.0% | verage  |          |       |     |

**High School** 

The *Cumulative* mark beneath **Posted grade** should be the student's overall 0 grade in the course.

## 8. Viewing Assignments

- After selecting a class from the list (<u>shown above</u>), the page below will appear.
- Select Assignments from the left.

| Prairie South | n SD 210 2 | 020-202  | 21       |          |          |   |
|---------------|------------|----------|----------|----------|----------|---|
| Pages Fan     | nily Acad  | lemics   | Groups   | Calendar |          |   |
| Classes ::    |            | -        | 0902-001 | -        |          |   |
| Details       | 2 ns       | Reports  | - Help   | •        |          |   |
| Assignments   | $\leq -$   |          |          |          |          |   |
| Attendance    |            |          |          |          |          |   |
|               | Teacher    |          |          |          |          |   |
|               | Attendan   | ce Sum   | mary     |          |          |   |
|               | Туре       | Report 1 | Report 2 | Report 3 | Report 4 | R |
|               | Absent     | 0        | 0        | 0        | 0        | 0 |
|               | Tardy      | 0        | 0        | 0        | 0        | 0 |
|               | Dismissed  | 0        | 0        | 0        | 0        | 0 |

• A list of assignments will be displayed. Scores and assignment feedback is also available. Clicking on a specific assignment may reveal more feedback from the instructor if there is any.

| Prairie Sout<br>/      | th SD 210 2020-2021                        |               | 🕒 Log Off        |       |                     |             |
|------------------------|--------------------------------------------|---------------|------------------|-------|---------------------|-------------|
| Pages Fa               | amily Academics Groups Calendar            |               |                  |       |                     |             |
| Classes ::             | - 0902-001 -                               |               |                  |       |                     | ► ►I        |
| Details                | Options   Reports  Help  Search on DateDue | <b>III II</b> |                  |       |                     | R           |
| Assignments<br>Details |                                            | Category      | All              | ~     |                     |             |
| Attendance             |                                            | Grade Term    | Report 8 🗸       |       |                     |             |
|                        |                                            | 0             | of 34 selected 🥔 |       |                     | All Records |
|                        | AssignmentName                             | DateAsgn      | DateDue          | Score | Assignment feedback |             |
|                        |                                            |               |                  |       |                     |             |
|                        |                                            |               |                  |       |                     |             |

| Pages Fr               | anity Academics Groups Calendar   |           |         |            |                 |   |                      |           |   |   |  |     |
|------------------------|-----------------------------------|-----------|---------|------------|-----------------|---|----------------------|-----------|---|---|--|-----|
| Classes ::             | Arts Educa                        | ation Bb  |         |            |                 |   |                      | 14        | ٠ | ٩ |  | M   |
| Details                | Option + Report + Rep + Dependent | hella 🔯 Y | HT 00   |            |                 |   |                      |           |   |   |  | 125 |
| Assignments<br>Details |                                   |           |         | Camporp    | A)              | • |                      |           |   |   |  |     |
| Abandance              |                                   |           |         | Grada Tarm | (1(1)*)         |   |                      |           |   |   |  |     |
|                        | to a second of                    |           |         |            |                 |   |                      | At Barren |   |   |  |     |
|                        | Assignmentlisme                   | DateAugn  | DateDue | Soure      |                 |   | As signment feedback |           |   |   |  |     |
|                        | 0                                 |           |         | SPEN       | teeting) CP8.1  |   |                      |           |   |   |  |     |
|                        |                                   |           |         | SES        | feeting) CPE 10 |   |                      |           |   |   |  |     |
|                        | 0                                 |           |         | EXE        | Hersplay) CP8.1 |   |                      |           |   |   |  |     |
|                        |                                   |           |         | ONEN       | teating) CPR 1  |   |                      |           |   |   |  |     |